## PASSO A PASSO Primeiro Acesso

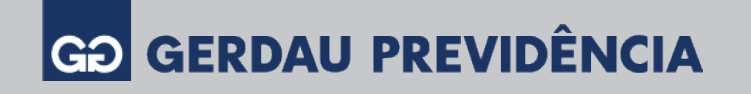

# Alterações online no plano de previdência

### Caro participante,

Simplificamos o autoatendimento da Gerdau Previdência. Agora, não será necessário o envio de documentação para algumas atualizações.

Confira o passo a passo e realize o primeiro acesso.

**Atenção:** mesmo que você já possua uma senha cadastrada atualmente, deverá efetuar o primeiro acesso no novo autoatendimento.

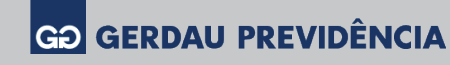

#### **O1** Acesse o site <u>www.gerdauprevidencia.com.br</u> / Minha Conta e clique em Primeiro Acesso.

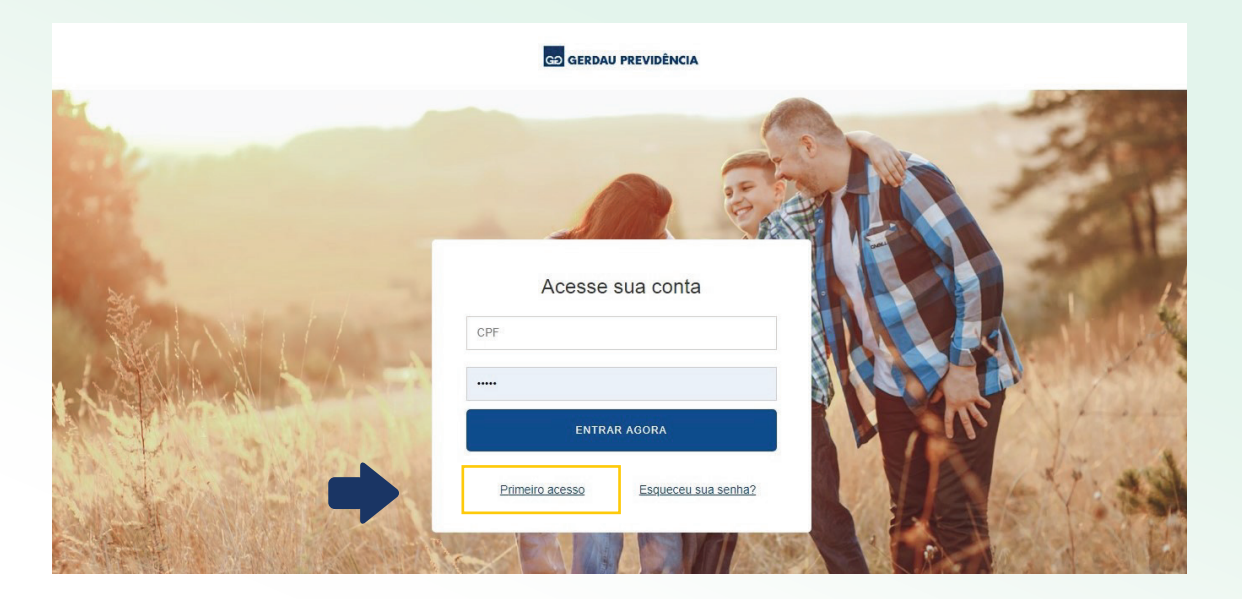

## **02** Informe a data de nascimento e CPF e clique em Prosseguir.

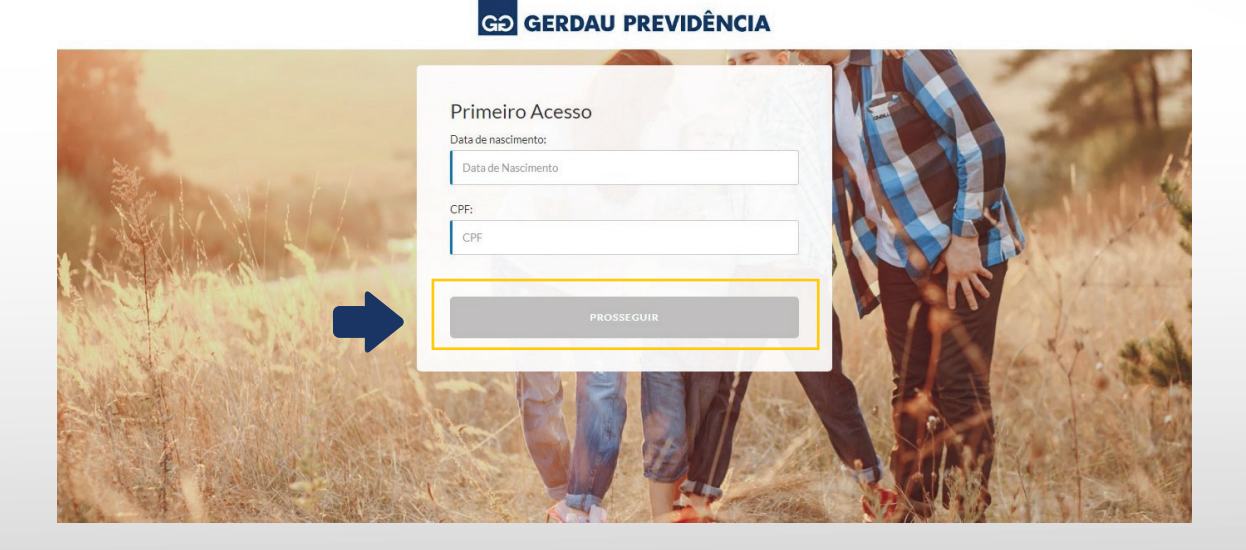

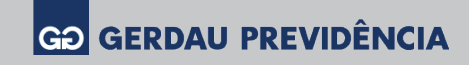

## Selecione o seu estado civil e clique em Prosseguir.

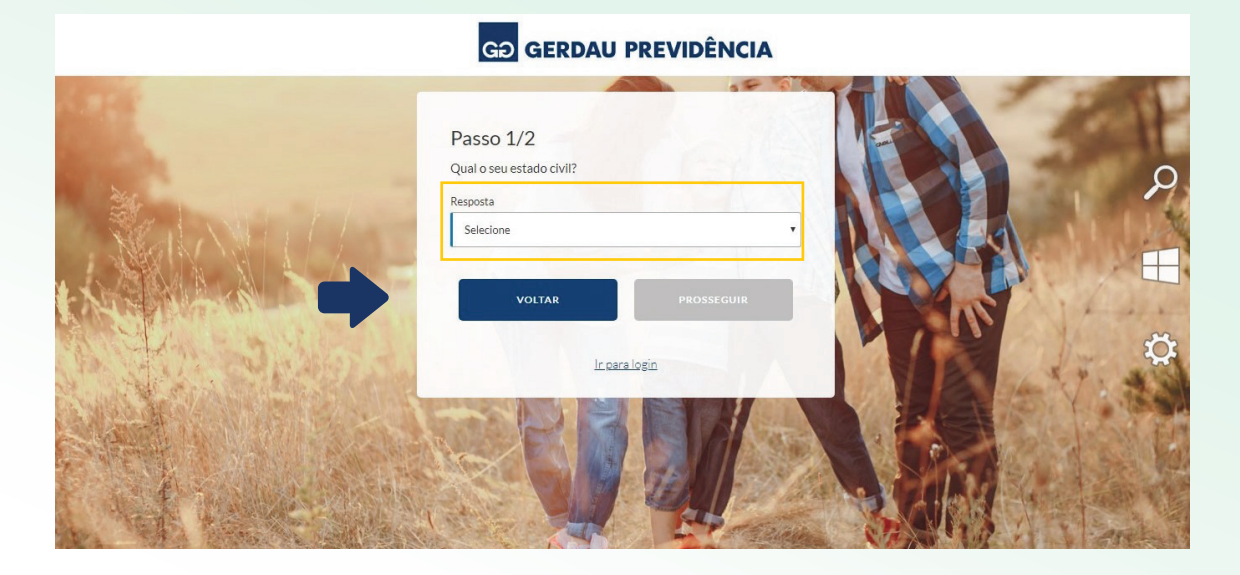

Informe o número de seu celular para recebimento de SMS, e-mail e senha de acesso.

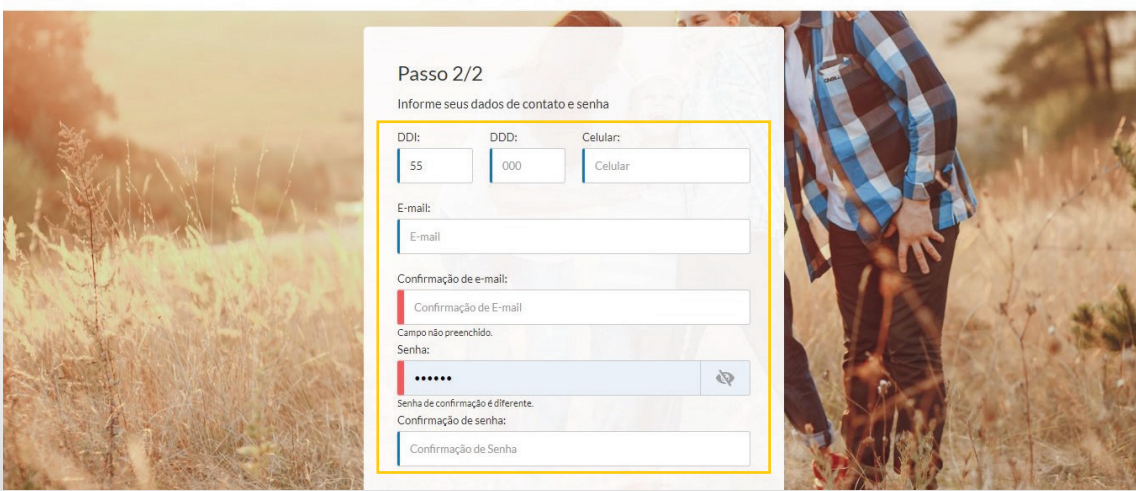

#### GÐ GERDAU PREVIDÊNCIA

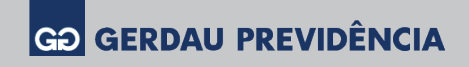

Você receberá em seu celular um SMS com o código de confirmação. Digite o código e clique em Finalizar. Feito isso, clique em Ir para Login.

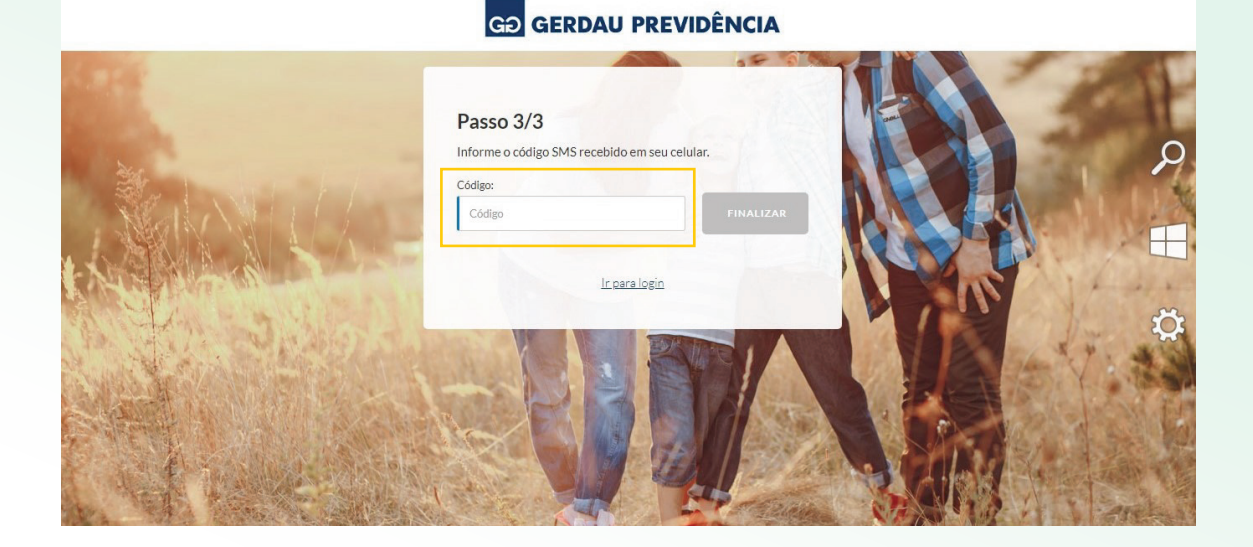

Informe o CPF e a senha cadastrada para acessar a área restrita do participante.

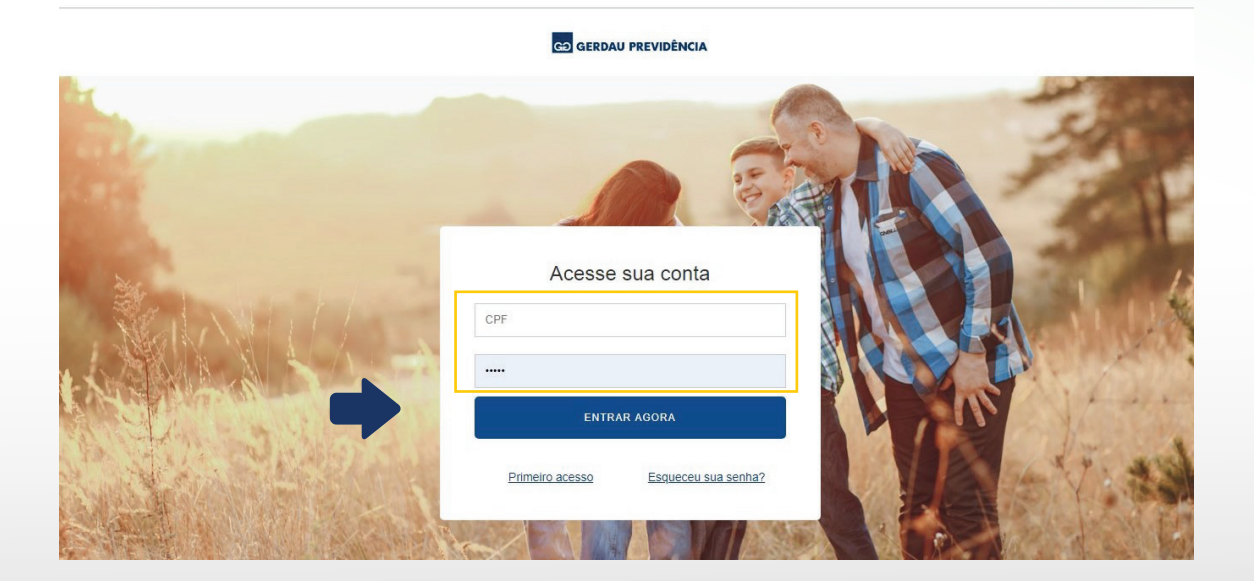

Pronto! Agora você já pode realizar alterações no seu plano de previdência.

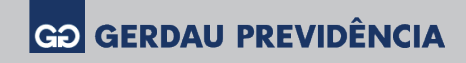